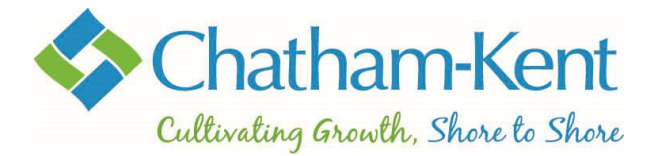

## How to Create an Online Account

- Go to the registration home screen and select Signup.
- If you already have an account enter your email and password, then select Login. As you already have an account, you do not need to follow the remaining steps in this guide.

| Don't have a login? <u>Signup</u> |            |   |   |
|-----------------------------------|------------|---|---|
| Login to yo                       | ur account |   |   |
| Email                             |            |   |   |
|                                   |            | i |   |
|                                   |            |   |   |
| Password                          |            |   |   |
| Password                          |            |   | ô |

(Continued on next page)

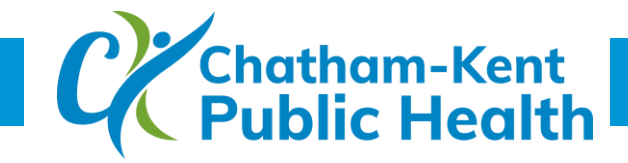

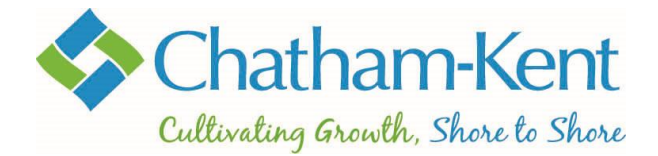

- To create a new account, complete all required fields as listed in the form.
- Enter your First and Last name.
- Enter the Email address you wish to use to access your online account (Please note: an email address is mandatory to create an online account. If you do not have an email address you may still book an appointment by calling 519.351.1010 and leaving a message. Due to call volume, it may take 2-5 days to return your call.)
- Enter your Primary Phone number.
- Enter your Birthday (day, month, year) (Please note: birthdates entered when creating your profile can only be changed by contacting CK's Customer Service Centre at 519.360.1998.)
- Enter your address details.
- Review and select "I Agree with Terms and Condition".
- Click "Submit." A temporary password will be sent to the email address provided. Upon logging in for the first time you will be prompted to create a new password. Your new password must be at least 11 characters long and contain at least one number and one uppercase letter.

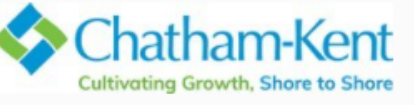

Already have an Account? Login

| First Name *               |                  |   |
|----------------------------|------------------|---|
|                            |                  |   |
| Last Name *                |                  |   |
|                            |                  |   |
| Email *                    |                  |   |
|                            |                  |   |
|                            |                  |   |
| Primary Phone *            |                  |   |
|                            |                  | r |
| Day of birth*              | Month* Year*     |   |
|                            | <b>~</b>         |   |
| Street*                    |                  |   |
|                            |                  |   |
| City*                      |                  |   |
|                            |                  |   |
| Country/Region*            |                  |   |
|                            |                  | ~ |
| State/Province*            |                  |   |
|                            |                  | ~ |
| Postal code*               |                  |   |
|                            |                  |   |
| ] I Agree with <u>Term</u> | s and Conditions |   |
|                            | Submit           |   |

**Please note:** When logging in, if you enter an incorrect password too many times you will be locked out for 30 minutes.

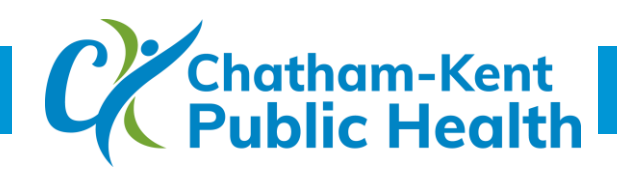